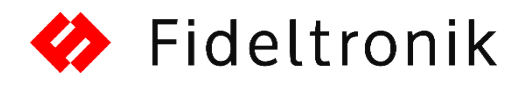

## NEW SUPPLIER REGISTRATION

- 1. Go to the Prospective Supplier Registration <u>http://partners.fideltronik.com.pl/OA\_HTML/jsp/pos/suppreg/SupplierRegister.jsp?ouid=8F</u> <u>AD5BDADC89F15F</u>
- 2. Complete the registration form and click <u>Continue</u> Fields signed with \* are required
- 3. Click create at Address Book field

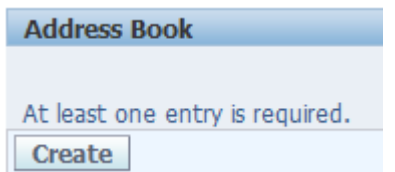

- 4. Enter the company address data
- 5. Select checkbox RFQ Only Address

Purchasing Address
Payment Address
RFQ Only Address

- 6. To save data click Apply
- 7. Click update button on New Supplier Survey

| Surveys             |                 |              |        |
|---------------------|-----------------|--------------|--------|
| Subject             | Last Updated By | Last Updated | Update |
| New Supplier Survey |                 |              | 1      |

- 8. Complete the survey Fields signed with \* are required
- 9. If survey is finished and all the data is correct click **Submit**

## SAVING REGISTRATION FOR LATER

- 1. On the main page click Save For Later button Save For Later
- 2. Save a generated private link:

Materiał poufny, Copyright © 2016 Fideltronik

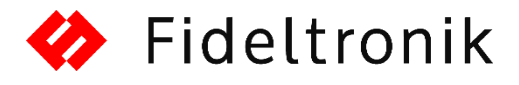

Confirmation

Vour registration details have been caved. You will need to beekmark the following link to be able to return to your registration request at a later date. An amail with these details has also been sent to you.

Anttps://partners.fideltronik.com.pl.443/0A\_ITTMI/jsp/pas/suppreg/SupplierRegister.jsp?regkey=71477986D289239894551281FA7692A0A18FE17481C6706692E34274DED0BE4E&lang=US

3. If you would like to provide rest of data, then enter saved the link in the browser.

| Version | Data       | Author                                      |
|---------|------------|---------------------------------------------|
| 1.0     | 07.07.2017 | Piotr Hereda (piotr.hereda@fideltronik.com) |
| 1.1     | 20.12.2017 | Piotr Hereda (piotr.hereda@fideltronik.com) |

Materiał poufny, Copyright © 2016 Fideltronik

Strona 2 z 2